# WB13-86A

Date Expiration Group No. Page

11.2014

1(3)

BODYWORK SOFTWARE UPDATE

Volvo 9700 (B13R)

### APPLICATION

| NOTICE TO SERVICE CENTERS<br>Verify vehicle eligibility by checking warranty bulletin status with <b>SAP</b> or via <b>ONLINE WARRANTY</b><br><b>SYSTEM</b> available on Service / Warranty tab of Prevost website.                         |          |                                                                                |  |
|----------------------------------------------------------------------------------------------------|----------|--------------------------------------------------------------------------------|--|
| Model                                                                                                    | VIN      |                                                                                |  |
| Model Year : 2010 - 2013                                                                                                    | From 3CE | T2S229 <u>A</u> 513 <u>9243</u> up to 3CET2S22X <u>D</u> 516 <u>0297</u> incl. |  |
| This bulletin does not necessarily apply to all the above-mentioned vehicles, some vehicles may have been modified before delivery. The owners of the vehicles affected by this bulletin will be advised by a letter indicating the Vehicle |          |                                                                                |  |

11.2013

### DESCRIPTION

On the vehicles affected by this bulletin the A/C failed light appears causing stops. New bodywork software with altered I/O configuration has been released in order to solve the issue.

### PROCEDURE

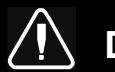

### DANGER

Identification Number (VIN) of each vehicle concerned.

Park vehicle safely, apply parking brake, stop engine. In the battery box, set the battery cut-off switch to the OFF position prior to working on the vehicle.

### SPECIAL TOOLS

| Part No. | Description                                                                                     | Qty |
|----------|-------------------------------------------------------------------------------------------------|-----|
| -        | Shop laptop with MasterID/MCM software, virtual serial port adapter and 066009 interface cable. | 1   |

### **Warranty Bulletin**

# WB13-86A

| Date    | Expiration | Group | No. | Page |
|---------|------------|-------|-----|------|
| 11.2013 | 11.2014    |       |     | 2(3) |

1) In the interior of the vehicle, open the electrical service hatch in the entrance staircase.

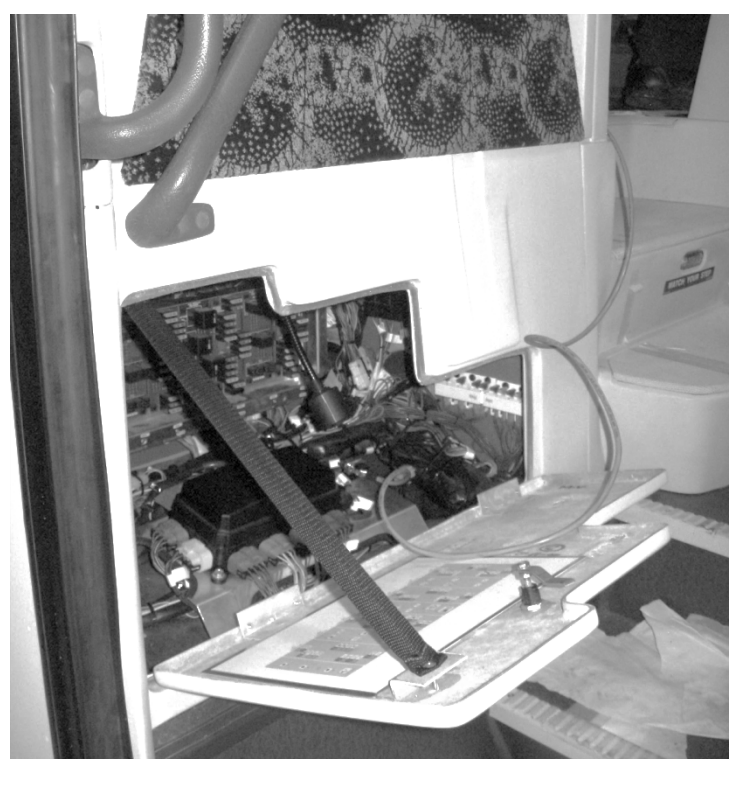

2) Download the new bodywork software (22114763, D-15358-31) via VBC Remote. Save on your hard drive.

3) Connect your lap top to the DB9 connector on the vehicle using Prevost cable 066009.

Make a dial up connection with MasterID/MCM thru a virtual serial port adapter using a 36000bps modem.

Detailed instructions available on service tips on the service portal..

Service > Service tips > Volvo 9700 >FG 3 Electrical System and Instruments

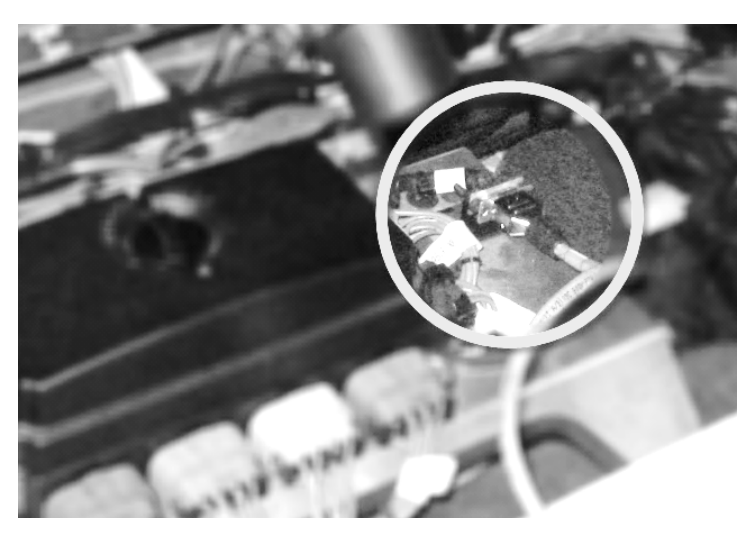

## **Warranty Bulletin**

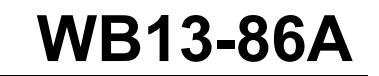

| Date    | Expiration | Group | No. | Page |
|---------|------------|-------|-----|------|
| 11.2013 | 11.2014    |       |     | 3(3) |

#### TIP:

If you are experiencing difficulties connecting to the MCM with the DB9 interface cable, refer to these instructions available on the service tips section of the service portal:

Service> Service tips> Volvo 9700> FG 3 Electrical System and Instruments> 9700 DB9\_MCM pin out.pdf

http://teamplace.volvo.com/sites/vbc-scr-dtr-service/Service tips/Volvo 9700/FG 3 Electrica System and Instruments/9700 DB9 MCM pin out.pdf

### WARRANTY

This modification is covered by Prevost's normal warranty. We will reimburse you the parts and one hour (1.0h) of labor upon receipt of a completed A.F.A. form on which you must specify as per "Warranty Bulletin 13-86".

#### OTHER

| VBC Campaign     | S6233   |
|------------------|---------|
| Fail Code        | 06.27-1 |
| Defect Code      | 49      |
| System Condition | В       |
| Causal Part      | 7770029 |

Prevost engages in a continuous program of testing and evaluating to provide the best possible product. Volvo Bus, however, is not committed to, or liable for updating existing products.